# 2022 版

# 微软正版化软件激活帮助手册

更新日期: 2022 年 1 月 14 日

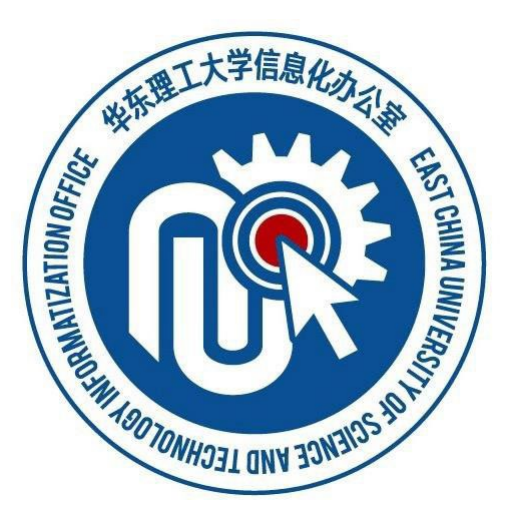

| Ж   |
|-----|
| -1- |

| 1 | Windows 操作系统        | 2 |
|---|---------------------|---|
|   | 安装                  | 2 |
|   | 激活                  | 2 |
| 2 | Office 2019/2021 系列 | 4 |
|   | 安装                  | 4 |
|   | 激活                  | 4 |

## 1 Windows 操作系统

### 安装

可以直接从信息办网站的下载专区中的微软正版化页面下载 Windows 操作 系统的 iso 镜像文件, Windows 10 推荐使用 U 盘安装, 信息办已提供微软官方 系统U盘制作软件的下载,使用方式请参考微软官方的 MediaCreationTool 说明。

Windows 11 的安装对设备硬件有一定要求,可参考微软官方的 Windows 11 说明。

Windows Server 系列可自行下载需要安装的版本。

#### 激活

连接校园网,下载对应操作系统的"windows 激活脚本",解压缩以管理员模 式运行相关的批处理文件即可。

或自行输入命令:

打开命令提示符(以管理员身份运行)

| тім         | 最佳匹配                        |              |   |                                                  |
|-------------|-----------------------------|--------------|---|--------------------------------------------------|
|             | ■ 命令提示符<br>应用               | 15. 门管理员良公运行 | Ì |                                                  |
| 钉钉          | 应用                          | □ 打开文件位置     | J | 命令提示符                                            |
| •••         | VS 2017的开                   | -口 固定到"开始"屏幕 | > | 应用                                               |
| -           | Microsoft Az<br>Prompt - v2 | -口 固定到任务栏    | > |                                                  |
| 微信          | 搜索网页                        |              |   |                                                  |
| 8           |                             | 强索结果         | > | <ul> <li>↓ 以管理员身份运行</li> <li>□ 打开文件位置</li> </ul> |
| 百度网         |                             |              |   | □ 固定到"开始"屏幕                                      |
|             |                             |              |   | → 固定到任务栏                                         |
|             |                             |              |   |                                                  |
| 2345加<br>览器 |                             |              |   |                                                  |
| 1 and 1     |                             |              |   |                                                  |
| Ų           |                             |              |   |                                                  |
| OG_RB_      | ,∽ cmd                      |              |   |                                                  |
| •           | 오 이 태                       | 🗖 😔 🧔        |   | <u>e</u>                                         |

cd c:/windows/system32 cscript slmgr.vbs /skms kms.ecust.edu.cn:1688 cscript slmgr.vbs /ato

若激活失败,可查询信息办网站上的"常见错误自助手册",或将失败页面截 图,发送邮件至信息办沈老师 shenbin@ecust.edu.cn

## 2 Office 2019/2021 系列

### 安装

从 Office 2019 开始,除 Mac 系统提供了完整的安装包之外,微软公司仅提供在线安装的方式。在安装 Office 2019 系列或 Office 2021 系列之前,需要将旧版本删除。

从信息办网站下载Office 2019或Office 2021 安装包,解压缩至同一目录下, 以管理员模式运行"运行安装 office\_visio\_20xx.bat"后,系统会自动下载并安装 Word、Excel、PowerPoint、Visio 产品,安装完成后即可关闭。

#### 激活

连接校园网后,以管理员模式运行"激活 office\_visio\_20xx.bat"。 或使用自行输入命令:

打开命令提示符(以管理员身份运行)

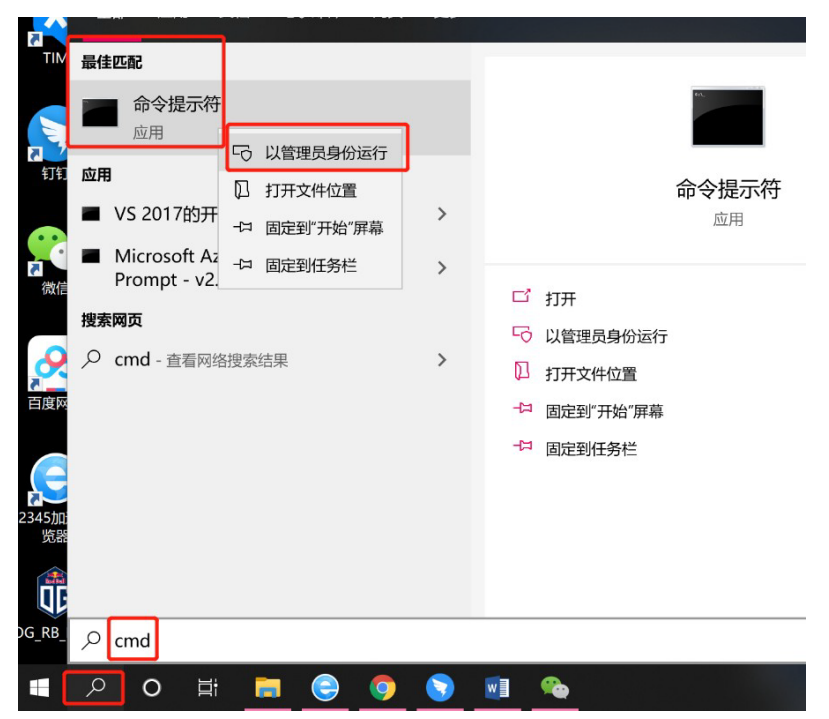

cd c:/program files/microsoft office/office16 cscript ospp.vbs /sethst:kms.ecust.edu.cn cscript ospp.vbs /act 若激活失败,可查询信息办网站上的"常见错误自助手册",或将失败页面截 图,发送邮件至信息办沈老师 shenbin@ecust.edu.cn